# ○オンライン申請時のデータ提出に関する注意事項

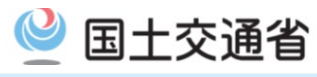

#### 申請データの提出を行う際、「申請書作成状況一覧」画面にて「提出」ボタンをクリックすると申請手続きの開始画面 に遷移しますが、<u>Internet Explorer以外のブラウザーでは正常に画面遷移せず、提出の操作が行えません。</u>

#### <u>〈正常の画面遷移〉</u>

| Internet                                                                         | : Explo                                                       | rer <sub>申請</sub>                                                                                                    | 書作成状況一覧                                                                             | 特殊車両オンライン申請システム<br>- 申請手続選択画面 -                                                                                                    |                                                                                                    |                  |  |
|----------------------------------------------------------------------------------|---------------------------------------------------------------|----------------------------------------------------------------------------------------------------|-------------------------------------------------------------------------------------|----------------------------------------------------------------------------------------------------|----------------------------------------------------------------------------------------------------|------------------|--|
|                                                                                  | データの<br>マージに<br>続選択                                           | かわびジンロードボタン様用で<br>う提出」ボタンを<br>対して「OK」ボ<br>画面に遷移しま<br><sup> †##2788</sup>                                                     | クリックし、Webから<br>タンをクリックすると<br>ます。                                                    | <申請手続の開始><br>提出する申請の申請番号は以下の通りです。<br>002800259<br>差し戻された申請の内容を訂正して再提出する場合は、以下のチェックボックスを<br>チェックして、訂正対象となる差し戻された申請の到遠確認シートを指定してください。 |                                                                                                    |                  |  |
| 調の両面                                                                             |                                                               | 前画面へ戻る」 経路回作成                                                                                                    |                                                                                     | 中語データ     ダウンロード       単語データ     ダウンロード       単語書     ダウンロード       申請書     ダウンロード       単語データ     ダウンロード       提出     第定結果          | ー前の単同なには感じより単校健康活動があった場合は、<br>デェックボックスにデェックを入れてたださい。<br>一部の単両とは、一般制度値を超えない単両を指します。詳細<br>については「説明」ボタンは確認してください。<br>「次へ>」ボタン押下後、指定したファイルの形式審査を実行します。<br><戻る 次へ> | 説明<br>申請者メニューへ戻る |  |
| Microso<br>←→ c ⋒                                                                | oft Edge                                                      | と<br>e (Google C<br>usyaktr.miit.go.jp/TokusyaSinsel/Taces/Sinsel/<br>usyaktr.miit.go.jp/TokusyaSinsel/Taces/Sinsel/<br>申請書作 | hrome、Firefoxなど)<br>"rom/5500901.shtml?/fwid=1v06WoeVo35s5rt5Pd1v つ 国 G か<br>F成状況一覧 | · @ @ ···                                                                                                    |                                                                                                    |                  |  |
| 申請書、申請データをダウ:<br>要再作成となっている場合、<br>予約を取り消す場合は、「<br>申請書の確認を行う場合は、<br>申請データを国道事務所にす | ンロードする場合は<br>、メッセージ内容を<br>キャンセル」ポタン<br>、申請データを一度<br>提出する場合は、損 | 、それぞれ「ダウンロード」ボタンを<br>確認し、申請書を再度作成して下さい<br>を押して下さい。<br>ダウンロードし、「申請データの算定<br>出出ボタンを押して下さい。                                     | 押して下さい。<br>。<br>」ボタンを押して下さい。                                                        |                                                                                                    | 両あが更致し                                                                                                    |                  |  |
| 申請書・申請データの保存                                                                     | 期間は35日です。∱                                                    | F成完了から35日で削除されますので、                                                                                                    | 提出後は「ダウンロード」ボタンでデータをダウンロードしてください                                                    |                                                                                                    | 一回山小酒やし                                                                                                    | よし、              |  |

| 申請番号       | 申請書作成予約<br>受付日時       | 作成状況 | 作成完了日時                | メッセージ                                                                                                | 操作                    |              |
|------------|-----------------------|------|-----------------------|----------------------------------------------------------------------------------------------------|-----------------------|--------------|
| 0023009439 | 令和03年10月12日<br>14時02分 | 作成完了 | 令和03年10月12日<br>14時02分 | 申稿事種は準両高さ3.8mを抱える所高鳥上コンテナ単です。<br>申請福田に高さ市を道理以のが含まれていますので、<br>審査の補助が不許可になる場合があります。<br>001.002,003,004 | 申請書                   | ダウンロード       |
|            |                       |      |                       |                                                                                                    | 申請データ                 | ダウンロード<br>提出 |
|            |                       |      |                       |                                                                                                    | 重さ、高さ指定道路外<br>スパン一覧出力 | ダウンロード       |
|            |                       |      |                       |                                                                                                    | 算定結果                  | ダウンロード       |

※ Internet Explorer以外のブラウザでは「提出」ボタンをクリックしても画面遷移しません。

# ○ブラウザの設定手順

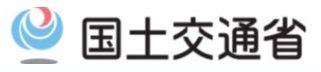

#### 現在、Windows10ではMicrosoft Edgeが推奨ブラウザとなっているため、Internet Explorerを起動しても Microsoft Edgeが起動される場合があります。

その場合は以下の手順を行うことによりInternet Explorerをご利用できます。

- 手順① Microsoft EdgeでInternet Explorerを使用する設定を行う。
- 手順② Windows10でInternet Explorerの起動する方法

手順① Microsoft Edgeの設定(1/2)

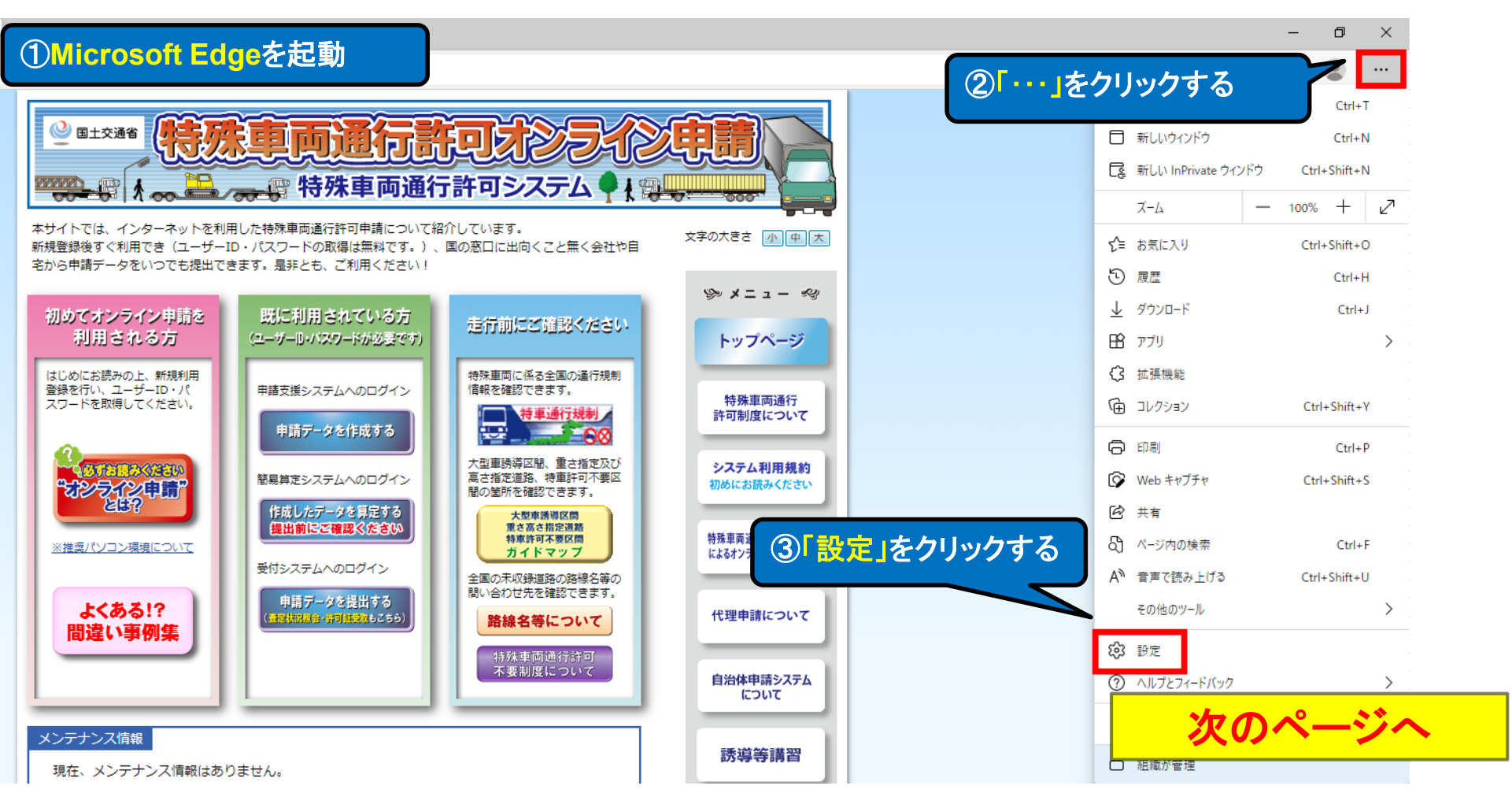

### ○ブラウザの設定手順

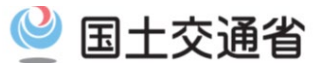

### 手順① Microsoft Edgeの設定(2/2)

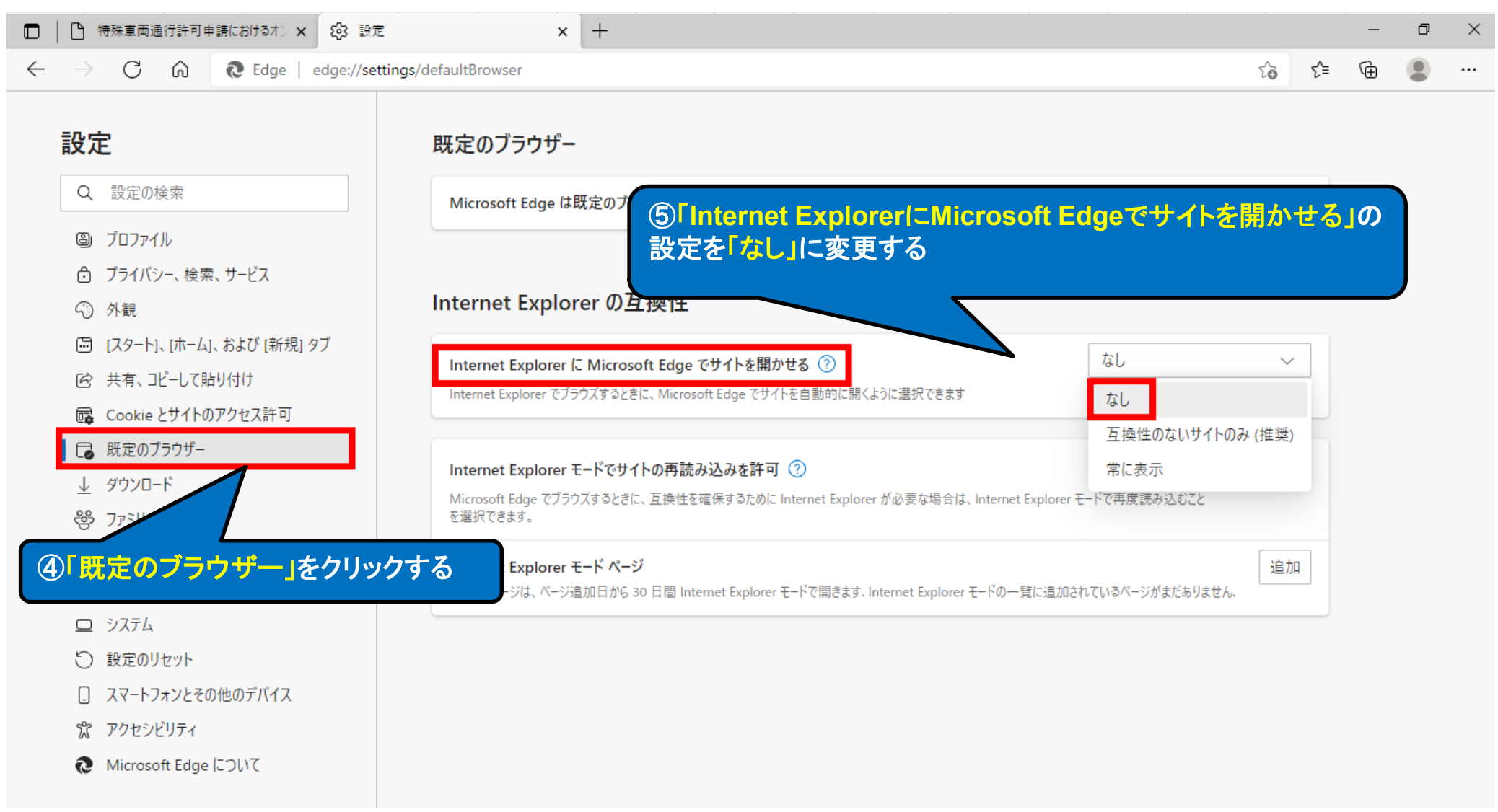

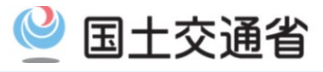

### 手順② Windows10のInternet Explorerの起動方法

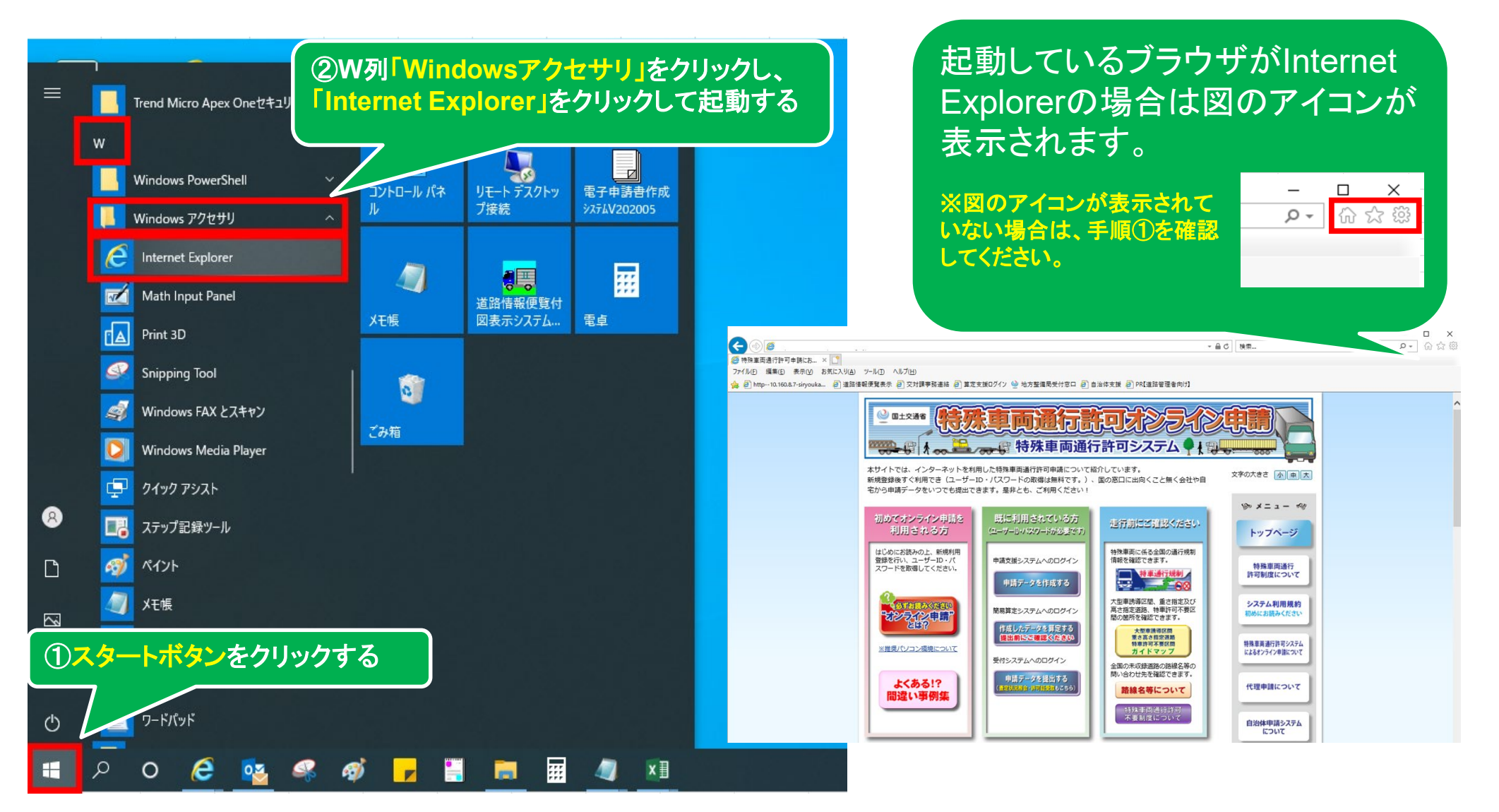